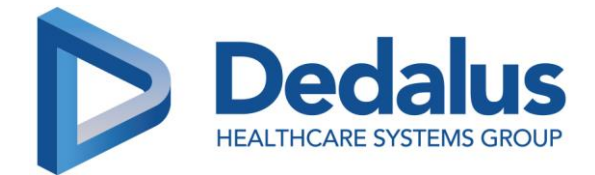

26/02/2025

## **Urgent - Avis de sécurité**

Cher client,

DH Healthcare GmbH, société du groupe Dedalus, souhaite porter à votre connaissance les informations suivantes au sujet d'un problème signalé aux autorités nationales compétentes.

## Titre : Affichage d'un message en anglais à la place de la condition d'administration lors de l'annulation de la validation pharmaceutique d'une prescription conditionnelle

Référence interne : MST0096007

## Nom du produit, version(s) et UDI DI :

 ORBIS Medication 03.20.00.00 dans les versions ORBIS 84.42.00.00, 85.25.00.00 et supérieures dans les pays suivants : Allemagne, Autriche, Suisse, Luxembourg et France - Fabricant : DH Healthcare GmbH UDI-DI : 4260693990026

#### **Informations:**

S'applique uniquement aux clients qui utilisent le processus de validation pharmaceutique des lignes de prescription dans ORBIS Medication.

Après la mise à jour en version 03.20.00.00 d'ORBIS Medication incluse dans les versions 84.42.00.00 et 85.25.00.00 d'ORBIS, le comportement suivant se manifeste :

Dans la liste des prescriptions de médicaments, ainsi que dans la pancarte patient (section résumé et écran d'administration), le texte anglais "The condition is not determined and so not supposed to be used for display" est affiché à la place de la condition pour la ligne de prescription avec conditions (par exemple : prescription à la demande, schéma, dose inconnue).

Ce comportement ne se manifeste que si une condition a été saisie dans le cadre de la prescription, que la prescription a ensuite été signée, validée par le pharmacien, puis annulée à l'aide de l'action d'annulation (par exemple, via l'Espace de travail pharmacie).

Tant que la validation pharmaceutique n'a pas été annulée dans l'Espace de travail pharmacie, l'affichage dans la liste des prescriptions de médicaments et dans la pancarte patient est correct.

URGENT - AVIS DE SÉCURITÉ - MST0096007 DH Healthcare GmbH Konrad-Zuse-Platz 1-3, 53227 Bonn

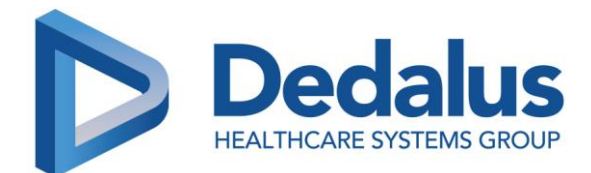

Exemple d'affichage de la condition dans l'Espace de travail pharmacie avant annulation de la validation pharmaceutique :

| ", nom de patient, dossier medical                                                                                                    |                                                                                                    |                                                                                                    |                                                                                                    |
|----------------------------------------------------------------------------------------------------|----------------------------------------------------------------------------------------------------|----------------------------------------------------------------------------------------------------|----------------------------------------------------------------------------------------------------|
| 3402165                                                                                                    | 🔂 Suivre I                                                                                                    | le patient                                                                                                    | $\leftrightarrow$ $\rightarrow$                                                                       |
| O <sup>™</sup> 01/07/66 (58a) 目 189 cm - 85 kg -                                                                                                    | - 23,8 (IMC) - 2,1223 m <sup>2</sup>                                                                                                    |                                                                                                    |                                                                                                    |
| Prescriptions Notes & interventions Conci                                                                                                    | liation médicamenteuse Problèmes clin                                                                                                    | iques Résultats de laboratoire Widge                                                                                                    | ets <sup>2</sup>                                                                                      |
| (0/2) Hôpital Admission Sortie                                                                                                    |                                                                                                    |                                                                                                    | 🛋 🌣 🗠 🧔 (                                                                                             |
| 1000 mg<br>Pulver für ein Konzentrat zur                                                                                                    | Dose: 40 mg/kg at 06:00, 40 mg/kg at 14:<br>40 mg/kg at 22:00 (that is 3400 mg per ta<br>to be given in 40 min (that is 10200 mg/d)                                                                               | 00,<br>ke), J01XA01                                                                                                    |                                                                                                    |
| Herstellung einer Infusionslösung<br>oder einer Lösung zum Einnehmen                                                                                                 |                                                                                                    |                                                                                                    | <u>►</u> 22/02/24 22:00 🥑                                                                             |
| Intravenous<br>500 mg Tabletten INN                                                                                                    | A la demande : If pain or fever                                                                                                    |                                                                                                    |                                                                                                    |
| Oral                                                                                                    | 1 Ibl par prise<br>Maximum par 24h : 4 Tbl<br>Intervalle entre deux prises : 6 h                                                                                                    | N02BE01                                                                                                    | <ul> <li>22/02/24 14:49</li> </ul>                                                                    |
|                                                                                                    |                                                                                                    |                                                                                                    |                                                                                                    |
|                                                                                                    |                                                                                                    | -                                                                                                    |                                                                                                    |
|                                                                                                    |                                                                                                    |                                                                                                    |                                                                                                    |
|                                                                                                    |                                                                                                    |                                                                                                    |                                                                                                    |
|                                                                                                    |                                                                                                    |                                                                                                    |                                                                                                    |
|                                                                                                    |                                                                                                    |                                                                                                    |                                                                                                    |
| Annuler                                                                                                    |                                                                                                    | Toutvali                                                                                                    | ier Tout valider et suivar                                                                            |
| / Under                                                                                                    |                                                                                                    | lout van                                                                                                    |                                                                                                    |
|                                                                                                    |                                                                                                    |                                                                                                    |                                                                                                    |
|                                                                                                    | A 223 (1B) 🙀 Den Patienten n<br>2 (BMI) - 1,599 m <sup>2</sup>                                                                                                    | nerken                                                                                                    | $\leftarrow \rightarrow \mu$                                                                          |
| Ferordnungen Notizen und Empfehlungen Mer                                                                                                    | dikationsaboleich Klinische Probleme L                                                                                                    | aborwerte Widgets                                                                                                    |                                                                                                    |
| (1/8) Krankenhaus Aufnahme Entlassung                                                                                                    |                                                                                                    | -                                                                                                    |                                                                                                    |
| 20mg                                                                                                    | 3 - 0 - 0 Tbl                                                                                                    | HOZAROF                                                                                                    | • 14.02.20.08:00                                                                                      |
| Oral Generikum<br>50 Mikrogramm Tabletten                                                                                                    | 1/2 - 0 - 0 Tbl                                                                                                    | The new of the new of the new of |                                                                                                    |
| Oral                                                                                                    | . 1 - 1 - 1 Sack zu verabreichen über 2 h                                                                                                    | H03AA01                                                                                                    | <u>►</u> 14.02.20 07:00 😵                                                                             |
| S7 mg/5 ml                                                                                                    |                                                                                                    | J01CR02                                                                                                    | ⊾ 13.02.20 18:00 😣                                                                                    |
| 300mg                                                                                                    | 1 - 1 - 1 Tbl                                                                                                    | C09CA04                                                                                                    |                                                                                                    |
| Oral Generikum                                                                                                    | 1 - 1 - 1 Tbl                                                                                                    |                                                                                                    | ▲ 13.02.20 18:00 X                                                                                    |
| 1000 mg                                                                                                    |                                                                                                    |                                                                                                    | i 13.02.20 18:00 🔇                                                                                    |
| Filmtabletten Oral Generikum                                                                                                    |                                                                                                    | A10BA02                                                                                                    | ► 13.02.20 18:00 S ► 13.02.20 18:00 S                                                                 |
| Filmtabletten     Oral Generikum     20 mg Filmtabletten     Oral Generikum                                                                                          | 0 - 0 - 1 Tbi                                                                                                    | A108A02<br>C10AA01                                                                                                    | ► 13.02.20 18:00 (3) ► 13.02.20 18:00 (3) ► 13.02.20 18:00 (3) ► 13.02.20 18:00 (3)                   |
| Filmtabletten     0ral     Generikum       Oral     20 mg Filmtabletten       Oral     Generikum       S00 mg Tabletten INN       Oral                               | 0 - 0 - 1 Tbl<br>Bedingung : bei Schmerzen<br>1 Tbl um 07:00, 1 Tbl um 12:00, 1 Tbl um 17:00<br>Tbl um 21:00 (ergibt 4 Tbl/d)                                                                                     | A108A02<br>C10AA01<br>0, 1 N025E01                                                                                                    | 13.02.20 18:00      13.02.20 18:00      13.02.20 18:00      13.02.20 18:00      13.02.20 18:00      3 |
| Filmtabletten       Oral       Generikum       Oral       Coral       Generikum       Oral       Solo mg Tabletten INN       Oral       Oral       Oral       Oral   | 0 - 0 - 1 Tbl<br>Bedingung : bei Schmerzen<br>1 Tbl um 07:00, 1 Tbl um 12:00, 1 Tbl um 17:00<br>Tbl um 21:00 (ergibt 4 Tbl/d)<br>Beoströmed xkiton i vor Ptiege<br>1 Sack je Einnahme<br>Maximum je 24 h : 2 Sack | A108A02<br>C10AA01<br>0, 1 N028E01<br>A06AD11                                                                                                    |                                                                                                    |
| Filmtabletten     Oral Generikum     Oral Generikum     Oral Generikum     Oral Generikum     Oral Generikum     Oral Generikum     Oral Generikum     Oral     Oral | 0 - 0 - 1 Tbl<br>Bedingung : bei Schmerzen<br>1 Tbl um 07:00, 1 Tbl um 12:00, 1 Tbl um 17:0<br>Tbl um 21:00 (ergibt 4 Tbl/d)<br>searsmedikation : vor Priege<br>1 Sack je Einnahme<br>Maximum je 24 h : 2 Sack    | A10BA02<br>C10AA01<br>0, 1 N02EE01<br>A06AD11                                                                                                    |                                                                                                    |

**URGENT - AVIS DE SÉCURITÉ - MST0096007** 

DH Healthcare GmbH Konrad-Zuse-Platz 1-3, 53227 Bonn

1 1 1 1

/ 1111 / / / ~ LIFE FLOWS THROUGH OUR SOFTWARE  $\mathbf{1}$ 

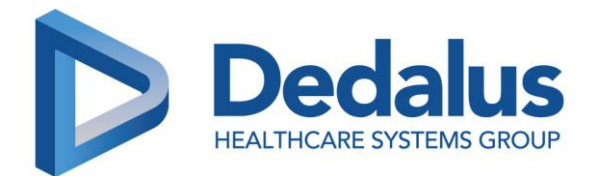

Exemple d'affichage de la condition dans la liste des prescriptions de médicaments après annulation de la validation pharmaceutique :

| 2 | 400 mg apo-rot Filmtabletten | Bedarfsmedikation : The condition is not determined and so not<br>supposed to be used for display<br>1 Tbl je Einnahme |
|---|------------------------------|----------------------------------------------------------------------------------------------------|
|   |                              | Maximum je 24 h : 6 Tbl                                                                                                |

Exemple d'affichage de la condition dans le résumé de la pancarte patient après annulation de la validation pharmaceutique :

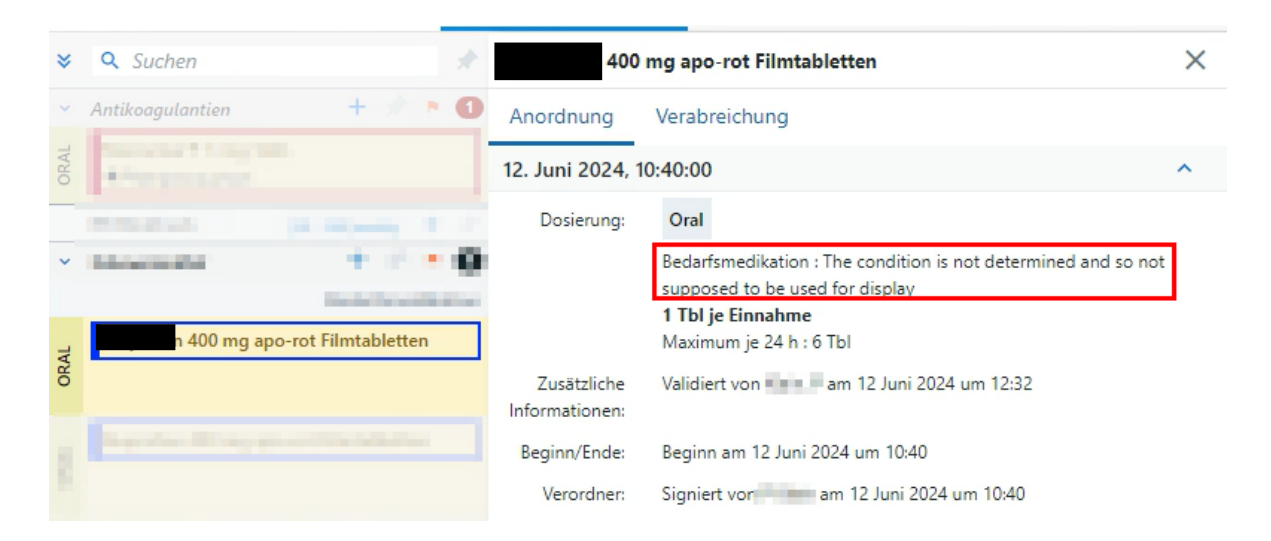

Exemple d'affichage de la condition dans l'écran d'administration de la pancarte patient après annulation de l'action de validation pharmaceutique :

| 400 mg apo-rot Filmtabletten                                                  |        |  |  |  |  |  |  |
|-------------------------------------------------------------------------------|--------|--|--|--|--|--|--|
| 🔗 Verabreicht 👻 😣                                                             | 3      |  |  |  |  |  |  |
| 12.06.2024 11:00 🐻 🕓 Jetzt                                                    |        |  |  |  |  |  |  |
| ♦ Ibuprofen                                                                   |        |  |  |  |  |  |  |
| ORAL                                                                          |        |  |  |  |  |  |  |
| 1 Tbl je Einnahme                                                             |        |  |  |  |  |  |  |
| × 0                                                                           |        |  |  |  |  |  |  |
| Bedarfsmedikation : The condition is not determined and so not supposed to be | e used |  |  |  |  |  |  |
| Maximum je 24 h : 6 Tbl                                                       |        |  |  |  |  |  |  |

URGENT - AVIS DE SÉCURITÉ - MST0096007 DH Healthcare GmbH

Konrad-Zuse-Platz 1-3, 53227 Bonn

 $//// \lambda$   $| | | //// <math>\sim$  LIFE FLOWS THROUGH OUR SOFTWARE

| De                                                                                                    | 90           | la              | lus                 |
|----------------------------------------------------------------------------------------------------|--------------|-----------------|---------------------|
| HEALTH                                                                                                    | CARE         | SYSTEM          | AS GROUF            |
| 🕑 Administré 👻 🔇                                                                                                    |              |                 |                     |
| 14/02/2025 15:23                                                                                                    | <b>1</b>     | S Maintenan     | t                   |
| Paracetamol                                                                                                    |              |                 |                     |
| INTRAVENOUS<br>2 Tbl per take                                                                                                    |              |                 |                     |
| PRN Medication: The conditional conditional conditiona conditional conditiona conditional conditional conditional conditi | ion is not d | etermined and s | o not supposed to b |
| Produit administré                                                                                                    |              | Choisir u       | n conditionneme     |
| Annuler                                                                                                    |              |                 | Enregistrer         |

Après annulation de la validation pharmaceutique, un problème d'affichage survient pour les lignes de prescription avec un schéma dans la pancarte patient. Au lieu de l'icône schéma, une dose s'affiche.

Avant la validation :

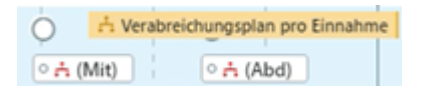

Après annulation de la validation :

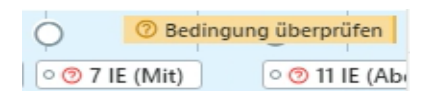

0

Le schéma est présenté correctement lors d'un clic sur une administration :

| 0                      | S Verabreicht Verabreicht                                                                                       |                                     |                                                           |  |  |  |  |  |  |  |
|------------------------|----------------------------------------------------------------------------------------------------|-------------------------------------|-----------------------------------------------------------|--|--|--|--|--|--|--|
| E (Mit) 💿 💿 11 IE (Abd | 12.06.2024 12:00                                                                                                | I U Jetzt                           | So Neu plane                                              |  |  |  |  |  |  |  |
|                        | *                                                                                                    |                                     |                                                           |  |  |  |  |  |  |  |
|                        | SUBKUTAN                                                                                                    |                                     |                                                           |  |  |  |  |  |  |  |
|                        | 4 - 7 - 11 IE                                                                                                   |                                     |                                                           |  |  |  |  |  |  |  |
|                        | <ul> <li> <i>t</i>         1         Verabreichungsplan f         ür die Einnahme von 12:00         </li> </ul> |                                     |                                                           |  |  |  |  |  |  |  |
|                        | BZ < 100: 4 IE                                                                                                  | Anwenden                            |                                                           |  |  |  |  |  |  |  |
|                        | BZ 100-200: 5 IE                                                                                                |                                     | Anwenden                                                  |  |  |  |  |  |  |  |
|                        | BZ 200-300: 6 IE                                                                                                |                                     | Anwenden                                                  |  |  |  |  |  |  |  |
|                        | BZ 300-400: 7 IE                                                                                                | Anwenden                            |                                                           |  |  |  |  |  |  |  |
|                        | Verabreichtes Produkt                                                                                           | Gebinde aus                         | wählen 🗸                                                  |  |  |  |  |  |  |  |
|                        | Verbeide Marrie                                                                                                 |                                     | IE ~                                                      |  |  |  |  |  |  |  |
|                        | ? IE                                                                                                    | Das Feld Verabre<br>Wert enthalten. | Das Feld Verabreichte Menge muss einen<br>Wert enthalten. |  |  |  |  |  |  |  |
|                        |                                                                                                    |                                     | IE ~                                                      |  |  |  |  |  |  |  |
|                        | Verbrauchte Menge                                                                                               | Das Feld Verbrau                    | chte Menge muss                                           |  |  |  |  |  |  |  |

#### URGENT - AVIS DE SÉCURITÉ - MST0096007 DH Healthcare GmbH Konrad-Zuse-Platz 1-3, 53227 Bonn

4 / 7

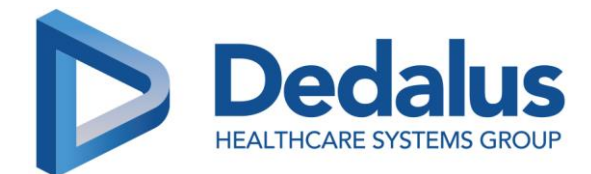

### Actions :

Actions mises en place par DH Healthcare GmbH :

Information transmise au client par le biais de cet avis.

Livraison d'un correctif dans la version ORBIS Medication 03.20.05.00 dans les versions ORBIS 84.42.08.00.DACHL ou supérieures (mise à disposition prévue en mars 2025), 84.43.00.00.FR ou supérieures (mise à disposition prévue fin 2025) et 85.26.00.00.FR (mise à disposition prévue en juin 2025).

Actions à mettre en place par le client :

Si le processus de validation pharmaceutique est utilisé dans l'hôpital :

- En tant que pharmacien : N'annulez pas la validation pharmaceutique des prescriptions avec conditions tant que le correctif n'est pas installé et ajoutez une intervention pharmaceutique sur cette ligne de prescription afin d'informer les autres professionnels de santé.
- En tant que médecin : Vérifiez les lignes de prescription actives des dossiers patient et modifiez-les si une entrée dans le résumé de la demande est incorrecte. Pour ce faire, vous pouvez modifier la prescription et la signer à nouveau sans y apporter aucune modification réelle. La condition s'affichera alors à nouveau correctement.
- En tant qu'infirmier : Si le texte anglais "The condition is not determined and so not supposed to be used for display" s'affiche pour la condition dans le résumé de la ligne de prescription ou si d'autres données ne sont pas affichées correctement, veuillez contacter le médecin et lui demander de modifier la ligne.
- En tant qu'infirmier : Si vous êtes sur le point d'administrer un médicament avec un schéma, assurez-vous d'ouvrir l'administration et de vérifier le schéma dans la vue d'administration avant d'administrer le médicament.

| *  | 🔍 Suchen 🛷                                                             | Mi.,<br>)0 | 12. Juni 2024<br>08:00 | 12: 13 | :07 | 16:00 | 20:00   | Do., 13. Jui<br>00:00 | 100 Internationale Einheiten/                           | $\leftarrow \rightarrow$ | ×    |
|----|------------------------------------------------------------------------|------------|------------------------|--------|-----|-------|---------|-----------------------|---------------------------------------------------------|--------------------------|------|
| ~  | Insuline + * * 1                                                       |            |                        |        |     |       |         |                       | 🖉 📀 Verabreicht 👻 🔇                                     |                          | 9    |
| SC | 30 100 Internationale<br>Einheiten/ml Injektionssuspension im Fertigpe | 0          | ○<br>○ ② 4 IE (Mor)    | 0      |     | 0     | E (Abd) |                       | 12.06.2024 12:00 🐻 🕥 Jetzt                              | 💪 Neu pla                | anen |
|    |                                                                        | 3          |                        |        |     | /     |         |                       | <ul> <li>♦ Insulin-</li> <li>♦ Insulin human</li> </ul> |                          |      |
|    |                                                                        | 1          |                        |        |     |       |         |                       | SUBKUTAN<br>  4 - 7 - 11 IE                             |                          | 0    |
| 1  | Instantiations 4 /                                                     | 0          |                        |        | _   |       |         |                       | verabreichungsplan für die Einnahme von 12:00 الم       |                          |      |
|    |                                                                        |            |                        |        |     |       |         |                       | BZ < 100: 4 IE                                          | Anwende                  | en   |
|    |                                                                        |            |                        |        |     |       |         |                       | BZ 100-200: 5 IE                                        | Anwende                  | en   |
|    |                                                                        |            |                        |        |     |       |         |                       | BZ 200-300: 6 IE                                        | Anwende                  | en   |
|    |                                                                        |            |                        |        |     |       |         |                       | BZ 300-400: 7 IE                                        | Anwende                  | en   |
|    |                                                                        |            |                        |        |     |       |         |                       | Abbrechen Spe                                           | eichern 🖌                | ^    |

URGENT - AVIS DE SÉCURITÉ - MST0096007 DH Healthcare GmbH Konrad-Zuse-Platz 1-3, 53227 Bonn

 5 / 7

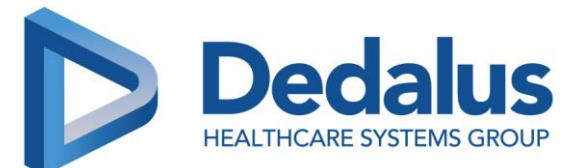

 Le transfert vers la prescription de sortie et vers la lettre de sortie s'effectue avec une représentation correcte de la condition.

Nous vous prions de bien vouloir diffuser ce document auprès de tous les utilisateurs devant être informés et confirmer avoir pris connaissance de ces informations en nous renvoyant le formulaire de réponse signé.

Indépendamment de la situation décrite ici, nous vous rappelons que les professionnels de santé doivent à tout moment s'assurer que les informations cliniques, y compris les informations de prescription, sont diffusées de manière claire, et qu'ils doivent s'appuyer sur des informations vérifiées (par exemple lorsqu'elles sont issues de dispositifs médicaux tels que les systèmes de monitorage), quel que soit le logiciel utilisé.

# Il est important que vous mettiez en place les actions décrites dans cet avis de sécurité et que vous accusiez réception de ce courrier.

Si les informations ci-dessus ne s'appliquent pas à votre établissement ou que le dispositif a été transféré à un autre établissement, merci de le préciser dans le formulaire de réponse ci-joint et de faire suivre cet avis de sécurité à l'établissement concerné.

Nous vous remercions de votre coopération et de l'attention que vous porterez à ce courrier.

Pour toute question, veuillez contacter :

L'équipe Support +33 825 068 891 Support.client@dedalus.com

Bien cordialement,

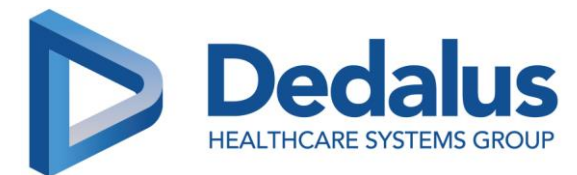

## **Urgent - Avis de sécurité**

#### Formulaire de réponse client

Nous vous demandons de bien vouloir nous retourner ce formulaire le plus rapidement possible et au plus tard **dans les 30 jours** suivant la réception de ce courrier, à l'adresse e-mail suivante : <u>avisdesecurite.france@dedalus.com</u>

**ORBIS Medication** 

MST0096007 : Affichage d'un message en anglais à la place de

validation pharmaceutique d'une prescription conditionnelle

la condition d'administration lors de l'annulation de la

Nous vous remercions de votre coopération.

Client / Etablissement (noms de tous les établissements concernés) :

Adresse :

Référence

Référence produit :

Nom du contact

Position

N° de téléphone

Date

Signature

□ Je confirme avoir reçu et compris cet avis de sécurité.

□ Mon service n'est pas concerné par cet avis de sécurité.

□ Le produit a été transféré à un autre établissement.

Nom et adresse de l'établissement : \_\_\_\_\_

□ Veuillez mettre à jour les informations de contact comme suit :

Client / Etablissement :

Adresse :

URGENT - AVIS DE SÉCURITÉ - MST0096007

DH Healthcare GmbH Konrad-Zuse-Platz 1-3, 53227 Bonn

 $//// \lambda$   $| | | //// <math>\sim$  LIFE FLOWS THROUGH OUR SOFTWARE